## Office ソフトライセンス認証手順書(2025年4月1日以降) (2024年度以前入学者対象)

2024/7/10 2025/2/18 更新 学術情報センター

学生向けの Office (Word, Excel, PowerPoint, …)のライセンス認証用の ID が 2024 年 8 月以降変更に なっていますので、以下の手順で変更してください。なお学生のメールアドレスは~@stud.nagoya-aoi.ac.jp です。

作業前にネットワーク(Wi-Fi)に接続してください。大学でも自宅でも作業可能です。

Office からサインアウト

Excel を起動します。(Word, PowerPoint でも可)

ウインドウ上部のユーザーをクリックし、「サインアウト」をクリックします。

このとき、アカウントが @stud.nagoya-wu.ac.jp でない場合は本手順書の操作は不要ですのでここで終 了してください。

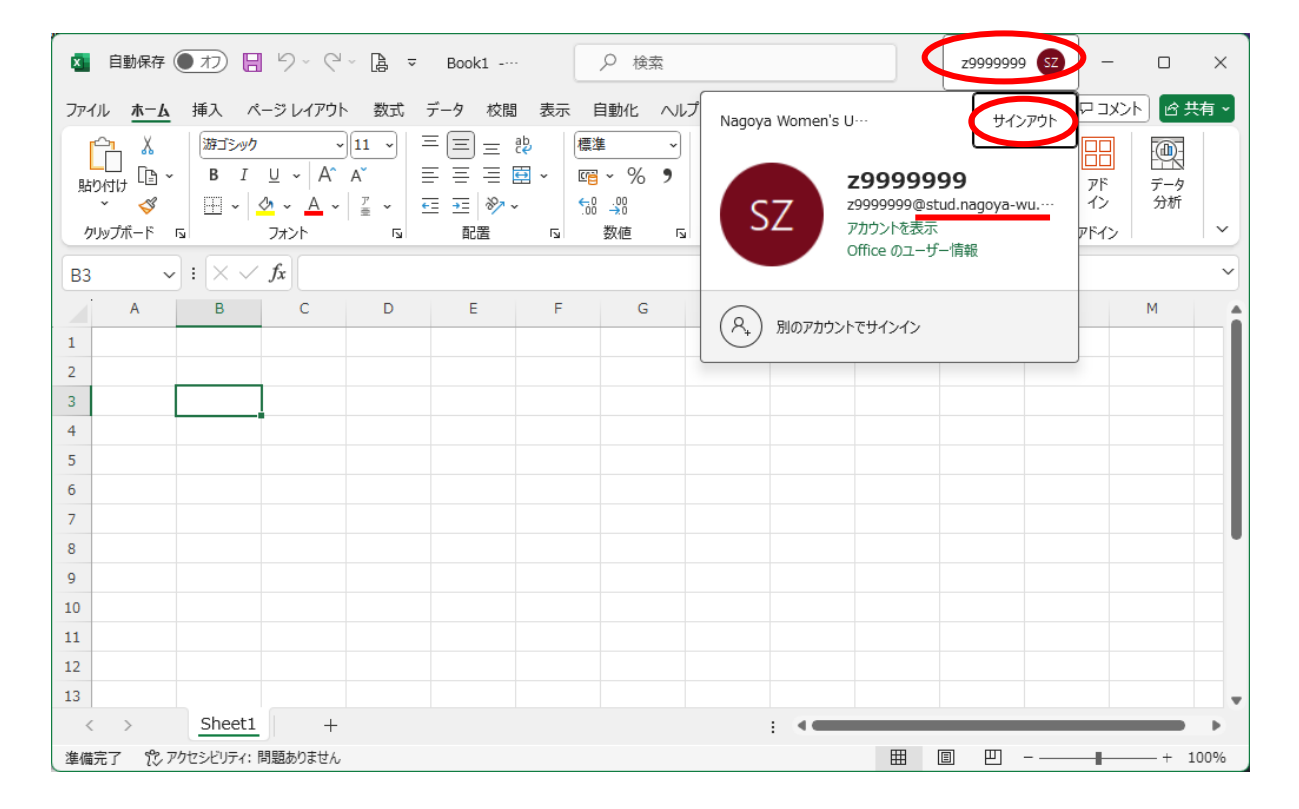

「サインアウト」ボタンをクリックします。

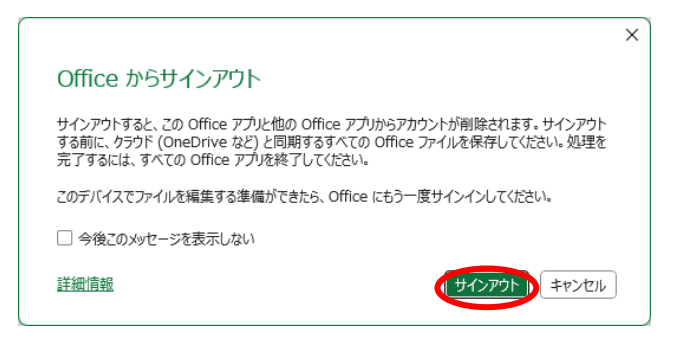

Office ヘサインイン

「サインイン」をクリックします。

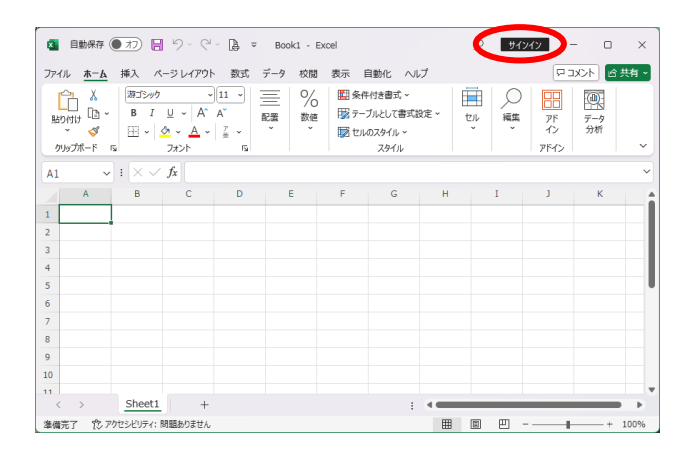

新しいアカウントを入力して「次へ」ボタンをクリックします。

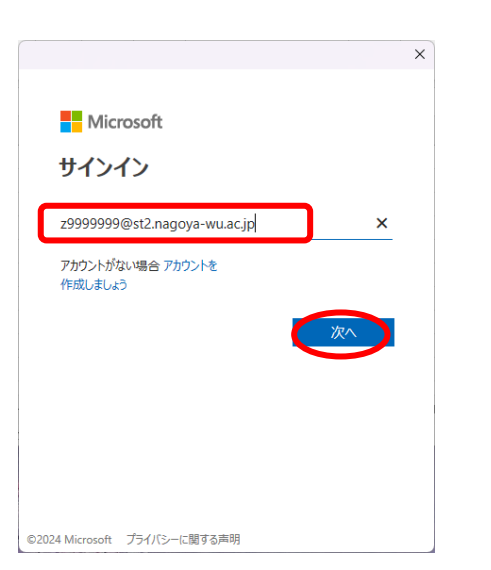

各自のユーザー名によってアカウントは変わります。 ユーザー名@st2.nagoya-aoi.ac.jp ユーザー名:学内パソコンヘサインインするときと同じ ユーザー名です。(=学生ポータル, WebClassのユーザー名) @st2.nagoya-aoi.ac.jp は Office のライセンス認証専用の

@st2.nagoya-aoi.ac.jp は Office のライセンス認証専用の アカウントです。メールアドレスは、@stud.nagoyaaoi.ac.jp です。

パスワードを入力して、「サインイン」ボタンをクリックします。

| Microsoft                    |       |
|------------------------------|-------|
| z9999999@st2.nagoya-wu.ac.jp |       |
| パスワードの入力                     |       |
| •••••                        | ି     |
| 別のアカウントでサインインする              |       |
|                              | サインイン |
|                              |       |

パスワード:学内パソコンヘサインインするときと同じ パスワードです。(=学生ポータル, WebClassのパスワード) 「組織がデバイスを管理できるようにする」のチェックを外します。 「いいえ、このアプリのみにサインインします」をクリックします。

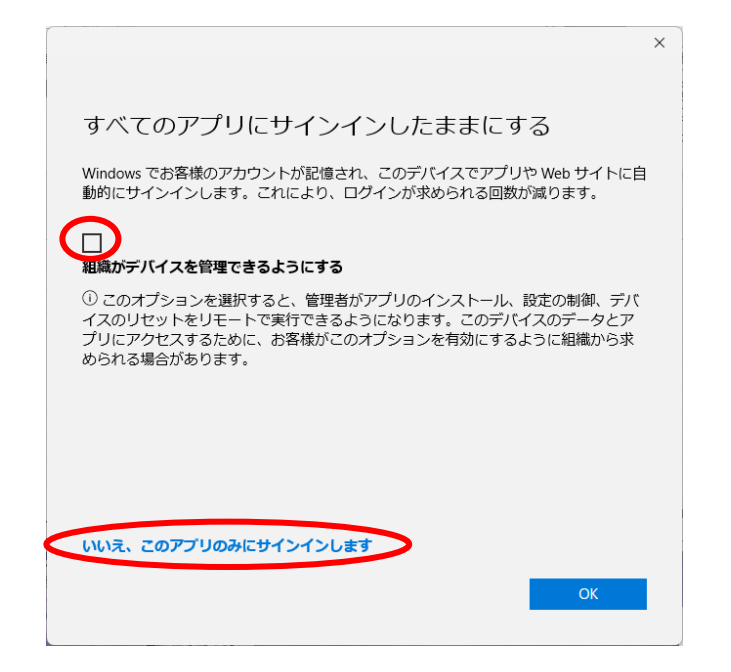

手順中、以下のウインドウが表示された場合は、「職場または学校アカウント」をクリックします。

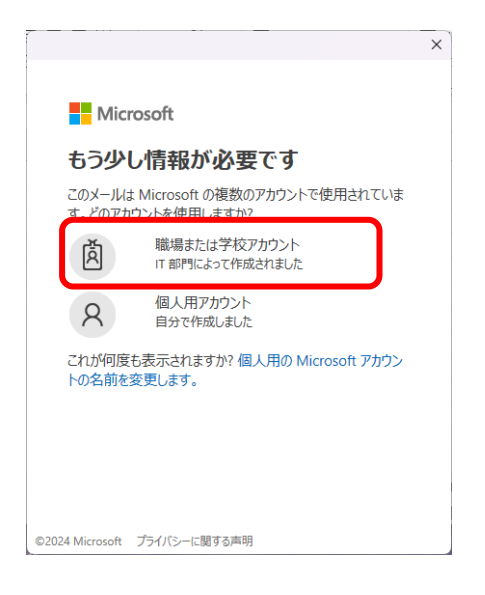

以上